## Viewing and Editing Operation Hours, Certificates, Claims and Notices in CDDIS

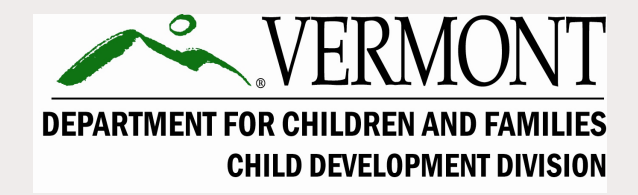

## **CDDIS Trainings for Child Care Providers**

This is the fourth in a series of trainings. We recommend you view them in the following order.

1. Login and Overview for the Child Development Division Information System (CDDIS) for Child Care Providers

2. Entering, Adjusting or Viewing a CDDIS Attendance Report

3. Viewing and Editing Provider Rate Agreements (PRA) in CDDIS

4. Viewing and Editing Operation Hours, Certificates, Claims and Notices in CDDIS

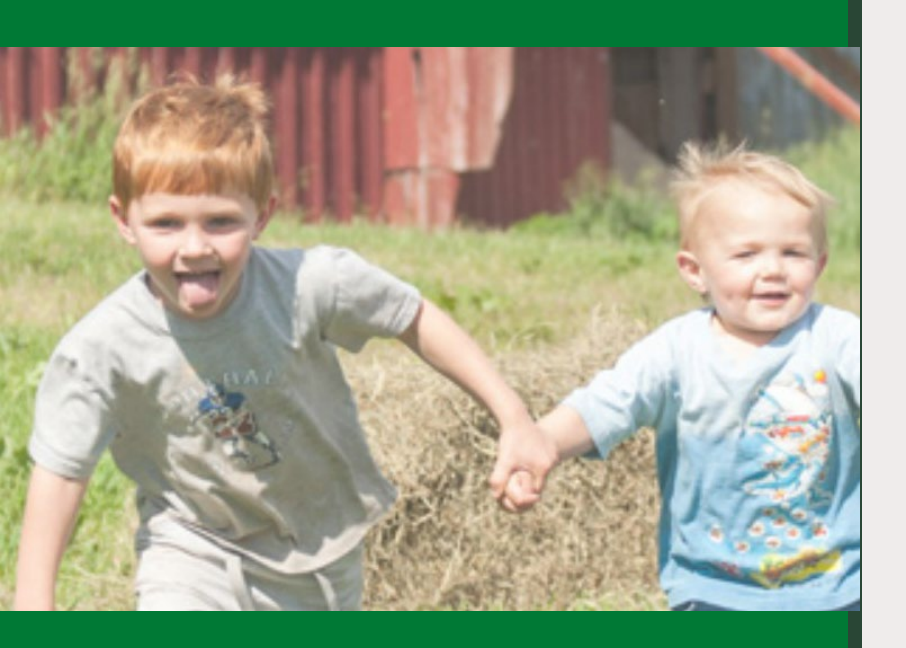

Most financial and administrative information can be easily viewed in CDDIS. Some information can also be edited.

## Topics

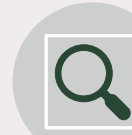

Related and Detail

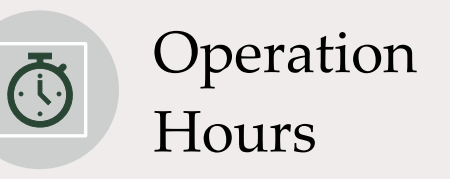

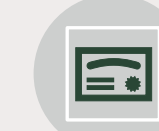

Certificates

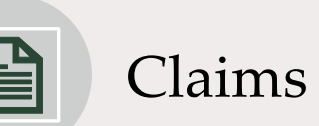

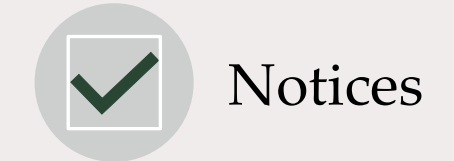

## Log into CDDIS

Once you are logged into your *my.Vermont.gov* account, look for the *Child Care Programs* button.

Selecting this button will bring you to the CDDIS homepage seen on the next slide.

**Note:** the look of your homepage in my.Vermont.gov may look different based on the programs you are associated with.

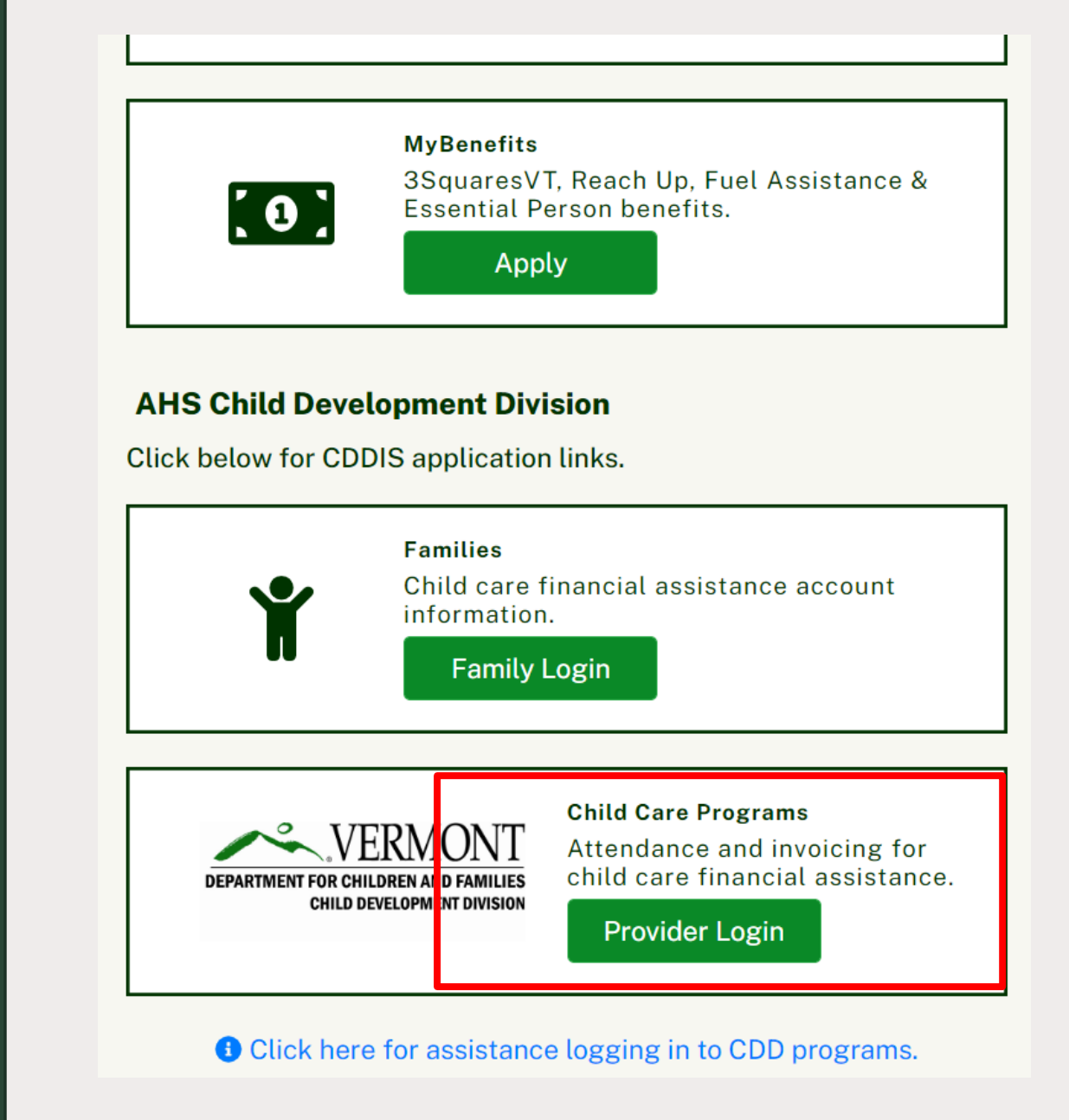

## Logging in with a Mobile Device

- •You can use a smart phone or tablet, as well as a computer, to log into CDDIS.
- •There is not a separate app to do this. You will need to log in at *my.Vermont.gov* via a browser as if you were on a desktop.
- •The information found using a mobile device will be the same, BUT the view will adjust to fit a smaller screen.
- •Look for a "More" button or select the dropdown icon to expand the number of items you see.
  - Example: on a Galaxy phone, the toolbar choices display when you select the triple line icon on the top left of the *Welcome* screen.

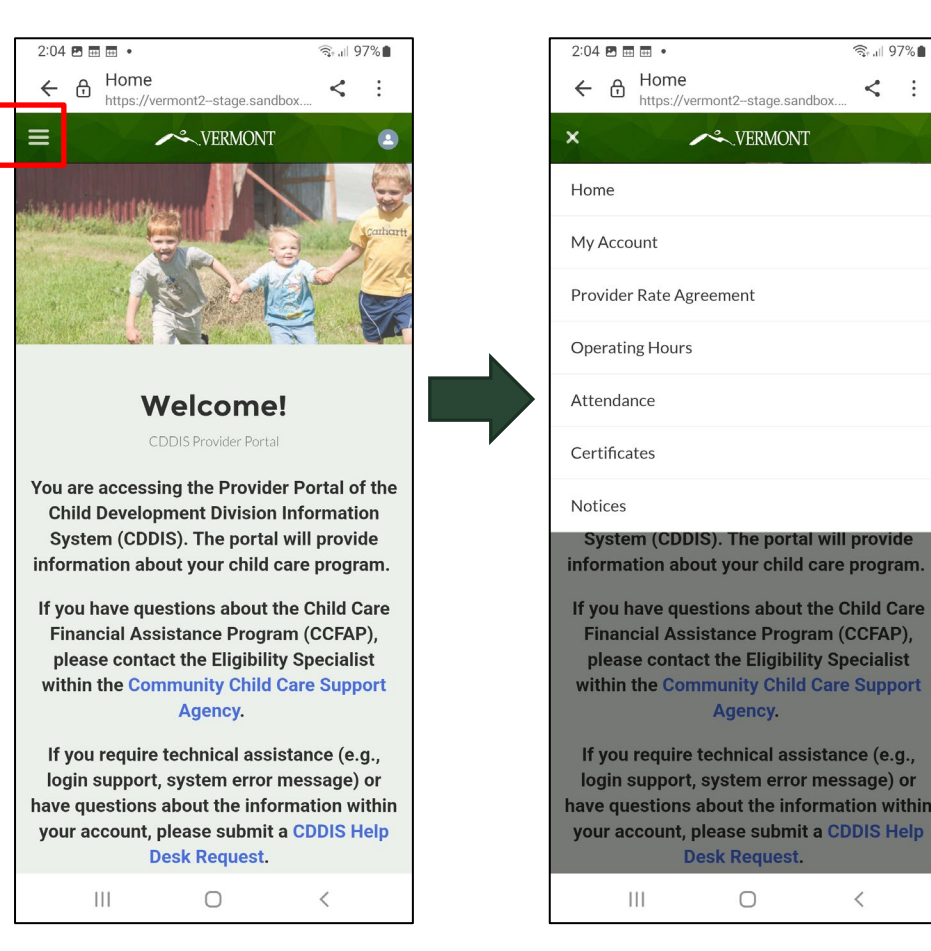

<

€ 1 97%

< :

## **CDDIS** Navigation Notes

There is more than one way to find most information in CDDIS.

Feel free to explore the site, as you have time.

For the purpose of this training, we are sharing the path that we think will be most helpful.

> Sometimes that will use a button on the banner always at the top of the screen.

Sometimes we will suggest you access information from the *Related* screen.

#### Use *Related* view To See Most Information in CDDIS

- 1. Start by selecting the *My* / *Account* button on the banner.
- 2. Next choose the Account name. (In this case Kristen's Kid Care).
- 3. You will then have the option to select *Related*.

| lome    | My Account                                                      | Provider Rate Agreement                   | Operating Hours               | Attendance    | Certificates | Notice | 25                 |                |
|---------|-----------------------------------------------------------------|-------------------------------------------|-------------------------------|---------------|--------------|--------|--------------------|----------------|
| ttems • | Accounts<br><b>Providers</b><br>Sorted by Account Name • Filter | red by All accounts - Account Record Type | e • Updated a few seconds ago |               |              |        | Q Search this list | Printable View |
|         | Account Name 1                                                  |                                           | ✓ Account                     | t Record Type |              | $\sim$ | Owner First Name   | ~              |
| 1       | Kristen's Kid Kare                                              |                                           | Provide                       | r             |              |        | Sandhya            |                |
| 2       | Neck of the Woods                                               |                                           | Provide                       | r             |              |        | DCF-CDDIS System   |                |
|         |                                                                 |                                           |                               |               |              |        |                    |                |
|         |                                                                 |                                           |                               |               |              |        |                    |                |

| Home    | My Account                           | Provider Rate Agreement | Operating Hours | Attendance | Certificates | Notices |
|---------|--------------------------------------|-------------------------|-----------------|------------|--------------|---------|
| Details | Related                              |                         |                 |            |              |         |
| Details | Related<br>ccount<br>risten's Kid Ka | re                      |                 |            |              |         |

# Begin by logging into your my.vermont.gov account

| 🔁 my.vermont.gov - Login 🛛 🗙 🕂                         |                                                                                                    |                               |
|--------------------------------------------------------|----------------------------------------------------------------------------------------------------|-------------------------------|
| ← → C 🔒 my.vermont.gov                                 |                                                                                                    |                               |
| 🗰 Apps 🧕 Outlook 365 🏟 ESD intra 🧯 Microsoft Office Ho | 🕲 VTHR2 🔇 NewLINC 🧗 SOV - Directory 🔇 Favorites 🤹 AHS - DCF ESD Trai 📓 CCIS log in OKTA 🗼 Elig Spec Salesforce | Training Team Work 🔇 BPS - 3S |
|                                                        | VERMONT OFFICIAL STATE WEBSITE                                                                                 | VERMONT                       |
|                                                        |                                                                                                    |                               |
|                                                        | Log in to get started                                                                                          |                               |
|                                                        | Required Eigld (*)                                                                                             |                               |
|                                                        | Required Field ( )                                                                                             |                               |
|                                                        | Email Address *                                                                                                |                               |
|                                                        | kristen.haydenwest@vermont.gov                                                                                 |                               |
|                                                        |                                                                                                    |                               |
|                                                        | Password * Forgot Password?                                                                                    |                               |
|                                                        |                                                                                                    |                               |
|                                                        |                                                                                                    |                               |
|                                                        | Login                                                                                                    |                               |
|                                                        | Unlock your account.                                                                                           |                               |
|                                                        | Forgot your e-mail or have other account issues? See our info site.                                            |                               |
|                                                        |                                                                                                    |                               |
|                                                        |                                                                                                    |                               |
|                                                        | Don't have an account? Create an account                                                                       |                               |
|                                                        |                                                                                                    |                               |
|                                                        |                                                                                                    |                               |
|                                                        |                                                                                                    |                               |
|                                                        |                                                                                                    |                               |
|                                                        |                                                                                                    |                               |

You will have received an email with login information from CDD.

If you need assistance with your password, submit a CDDIS Help Desk Request at <u>https://cddishelpdesk.vermont.gov</u>. The *Related* button is an easy way to access:

- Student Certificates
- Attendance
- Claims

Clicking on anything in blue will link you to more detailed information.

| etails Related            |                       |                   |                   |             |
|---------------------------|-----------------------|-------------------|-------------------|-------------|
| Related Contacts (1)      |                       |                   |                   | New Contact |
| Contact Name              | Account Name          | Title             | Direct            |             |
| Kristen hayden-West       | Kristen's Kid Kare    |                   |                   |             |
|                           |                       |                   |                   | View All    |
| Parties (0)               |                       |                   |                   |             |
| Provider Fee Schedule (1) |                       |                   |                   |             |
| Provider Rate Agreement   |                       |                   |                   |             |
| a563S000000548            |                       |                   |                   |             |
|                           |                       |                   |                   | View All    |
| ■ Certificates (6+)       |                       |                   |                   |             |
| Certificate Name          | Child First Name      | Child Last Name   | Co Payment Amount |             |
| CR-035839                 |                       |                   | \$100.00          |             |
| CR-039970                 |                       |                   | \$0.00            |             |
| CR-039971                 |                       |                   | \$0.00            |             |
| ¥ Attendance (6+)         |                       |                   |                   |             |
| Attendance Name           | Pay Period            | Child Name        | Total Hours       |             |
| A-37542                   | 01/16/2022-01/29/2022 |                   | 14.00             |             |
| A-37543                   | 01/16/2022-01/29/2022 |                   | 0.00              | •           |
| A-37544                   | 01/16/2022-01/29/2022 |                   | 0.00              |             |
| A-37545                   | 01/16/2022-01/29/2022 |                   | 0.00              | •           |
| A-37546                   | 01/16/2022-01/29/2022 |                   | 0.00              |             |
| A-37547                   | 01/16/2022-01/29/2022 |                   | 0.00              |             |
|                           |                       |                   |                   | View All    |
| Claims (6+)               |                       |                   |                   |             |
| Claim Number              | Claim Status          | Claim Owner       | Pay Period        |             |
| a2u3S0000000Tng           | Processed             | Neck of the Woods |                   |             |
|                           |                       |                   |                   |             |

## **Operating Hours**

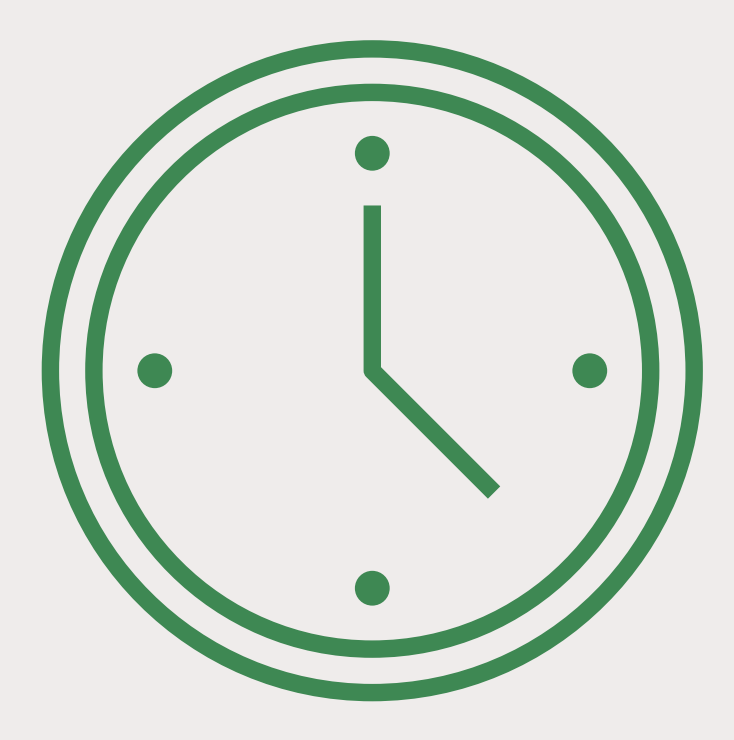

## **Viewing Operating Hours**

| Home | My Account | Provider Rate Agreement | Operating Hours | Attendance | Certificates |
|------|------------|-------------------------|-----------------|------------|--------------|
|      |            |                         |                 |            |              |

For a quick view of how many Operating Hours you are currently showing, click the *Provider Rate Agreement* tab on the banner.

At the very bottom of the *Create Provider Rate Agreement* section, you can see *Total number of operating hours per week*.

| Create Provider Rate Agreement                         |                                                           |
|--------------------------------------------------------|-----------------------------------------------------------|
| If you have questions about submitting a Provider Rate | Agreement, call the Child Development Division at 1-800-6 |
| Infant (Birth to 24 months)                            |                                                           |
| Part Time Rate                                         | Full Time Rate                                            |
|                                                        |                                                           |
| Toddler (2 to 3 years)                                 |                                                           |
| Part Time Rate                                         | Full Time Rate                                            |
|                                                        |                                                           |
| Preschool (3 to 5 years)                               |                                                           |
| Part Time Rate                                         | Full Time Rate                                            |
|                                                        |                                                           |
| School-age (5 to 12 years)                             |                                                           |
| Part Time Rate                                         | Full Time Rate                                            |
|                                                        |                                                           |
| Total no. of operating hours per week :50              |                                                           |

## **Entering or Updating Operating Hours**

- 1. From the CDDIS banner choose the *Operating Hours* tab.
- Home
   My Account
   Provider Rate Agreement
   Operating Hours
   Attendance
   Certificates
   Notices
- The Operating Hours tab will bring you to the *PRA Update* screen. Type in the total number of hours you are open each week.
- Then click the *Next* button

3. After reviewing the number of working hours, hit *Finish*.

| Home    | My Account                 | Provider Rate Agreement | Operating Hours | Attendance | Certificates | Notices |        |      |
|---------|----------------------------|-------------------------|-----------------|------------|--------------|---------|--------|------|
|         |                            |                         |                 |            |              |         | Sec. 1 |      |
| PRA     | Update total no of         | hours per week          |                 |            |              |         |        |      |
| * Total | Number of Working hours pe | r week                  |                 |            |              |         |        |      |
| 55      |                            |                         |                 |            |              |         |        |      |
|         |                            |                         |                 |            |              |         |        |      |
|         |                            |                         |                 |            |              |         |        | Next |
|         |                            |                         |                 |            |              |         |        |      |

| PRA Update total no of hours per week                    |                 |
|----------------------------------------------------------|-----------------|
| Successfully Total number of working hours updated to 55 |                 |
|                                                          | Previous Finish |
|                                                          |                 |

## **Child Certificates: View Only**

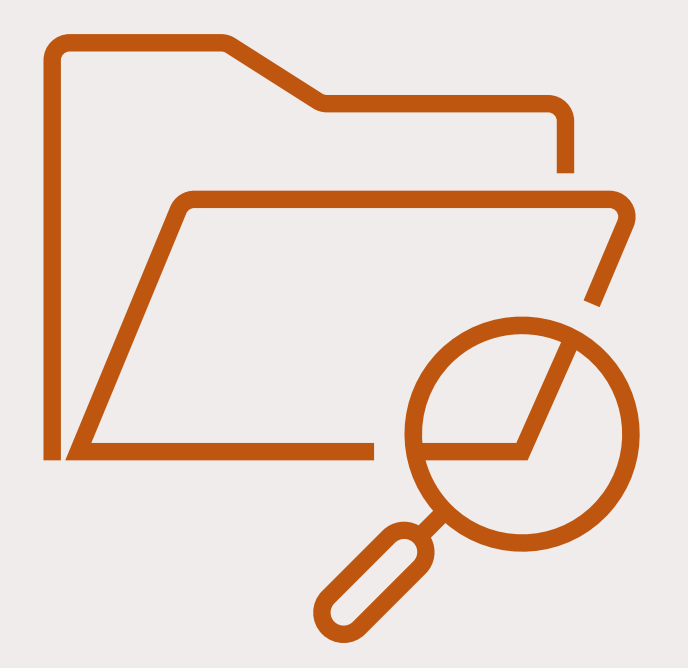

### Viewing Child Certificates

- 1. To view the certificate associated with each child, select the *Certificates* tab on the home screen. (This information can also be opened from the *Related* view.)
- 2. Click on the blue certificate code associated with a particular child.
- 3. The certificate will open to display names, dates, the age category, hours and payment amounts associated with this child.

| н | ome        | My Accour            | nt Provider                | Rate Agreement                | Operating Hour |             | Attendance | e Cer     | tificates | Notice   | s          |                 |           |                 |               |         | • |
|---|------------|----------------------|----------------------------|-------------------------------|----------------|-------------|------------|-----------|-----------|----------|------------|-----------------|-----------|-----------------|---------------|---------|---|
| 1 |            | ertificates          |                            |                               |                |             |            |           |           |          |            |                 |           | [               | Printal       | ble Vie | W |
| 1 | 15 items • | Sorted by Certificat | e Name • Filtered by All ( | certificates • Updated 4 minu | tes ago        |             |            |           |           |          | QS         | earch this list |           | \$ - [Ⅲ -       | C             | ¢       | Ŧ |
|   |            | Certifi 🕇 🗸          | Child Care Pro 🗸           | Created Date 🗸 🗸              | End Date 🗸     | Certi 🗸     | Chil 🗸     | Child L 🗸 | Age c 🗸   | ✓ Co P ✓ | Start Da 🗸 | Effectiv 🗸      | Authori 🗸 | Program Enroll. | ~             |         |   |
|   | 1          | CR-035839            | Neck of the Woods          | 12/16/2021, 10:10 AM          | 2/1/2022       | In-Active   | 23         |           | Preschool | \$100.00 | 9/26/2021  | 9/26/2021       | AR-013071 | C               |               | ▼       |   |
|   | 2          | CR-039970            | Neck of the Woods          | 12/16/2021, 10:12 AM          | 11/13/2021     | In-Active 🐗 |            |           | Preschool | \$0.00   | 9/26/2021  | 9/26/2021       | AR-016547 | TEA THE         |               | ▼       |   |
|   | 3          | CR-039971            | Neck of the Woods          | 12/16/2021, 10:12 AM          | 11/13/2021     | In-Active   |            |           | Toddler   | \$0.00   | 9/26/2021  | 9/26/2021       | AR-016685 | ( Ala           | in the second | ▼       |   |

| Certificate                                                                                                    |
|----------------------------------------------------------------------------------------------------|
| <br>All the second second s |
| and Distancinidar and                                                                                                    |

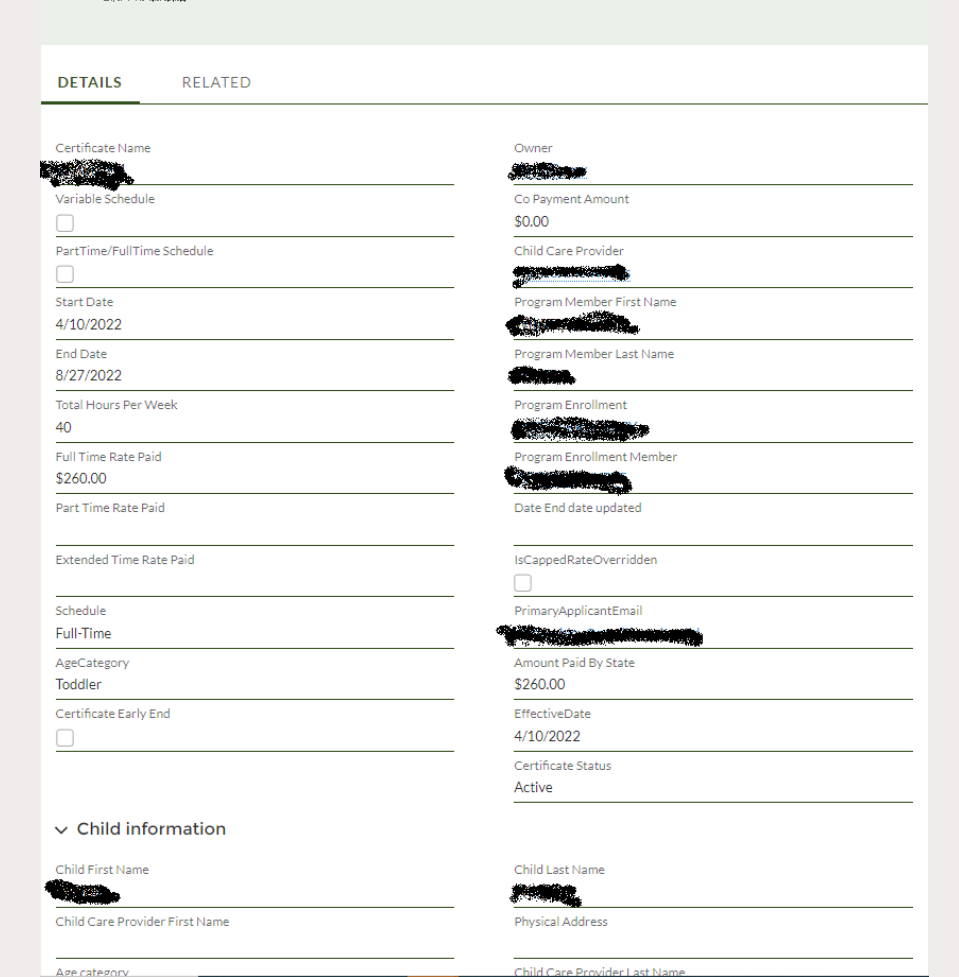

## Child Certificate *Related* View

- For additional information about a child's status, select the *Related* screen at the top of the certificate.
- Here you can view Transport Authorizations, Attendance, Notices, etc. associated with that child.
- The Print Certificate button let's you view, print or save a copy of the child's certificate letter.

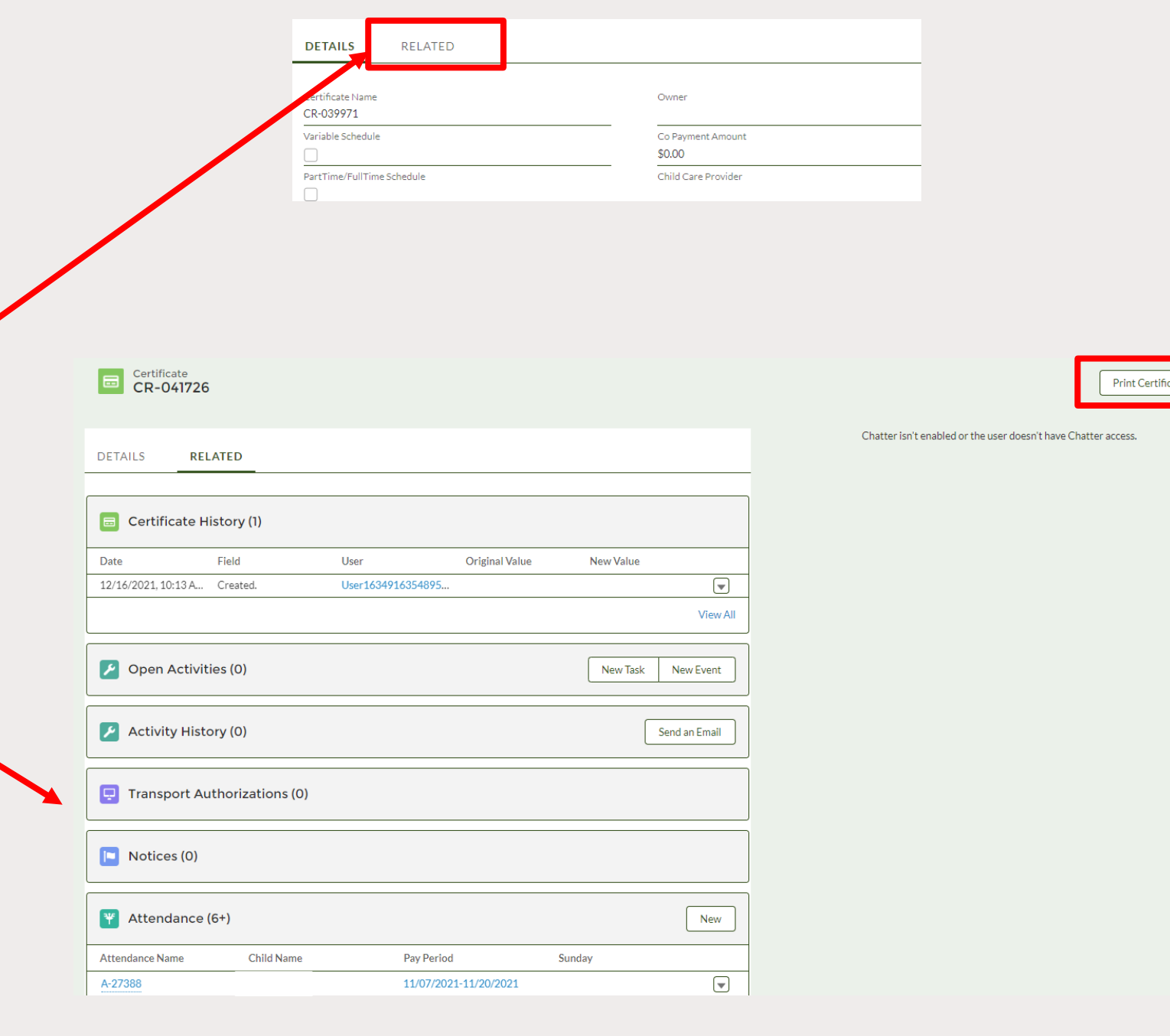

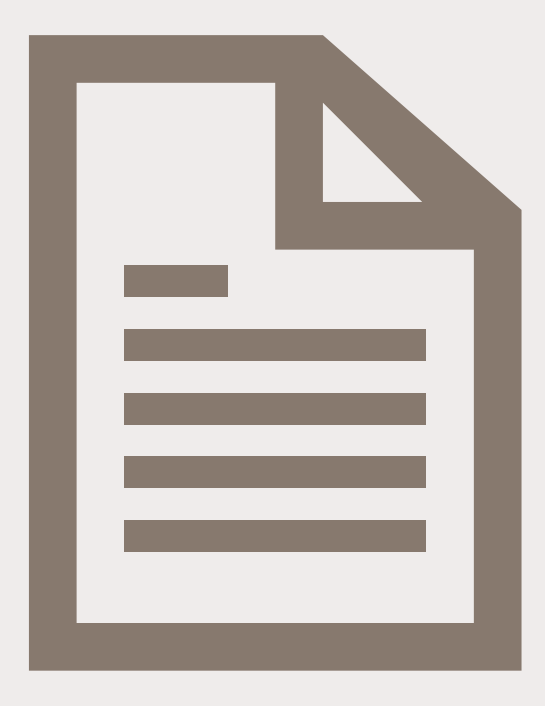

## Claims

## Viewing Claims that Have Been Submitted for Payment

- 1. Start by opening the *Related* screen as shown in Slide 5.
- 2. Once the *Related* screen is open, scroll to the bottom for the *Claims* section.

| Details Related           |                       |                              |                   |             |
|---------------------------|-----------------------|------------------------------|-------------------|-------------|
| Related Contacts (1)      |                       |                              |                   | New Contact |
| Contact Name              | Account Name          | Title                        | Direct            |             |
| Kristen hayden-West       | Kristen's Kid Kare    |                              |                   |             |
|                           |                       |                              |                   | View All    |
| Parties (0)               |                       |                              |                   |             |
| Provider Fee Schedule (1) |                       |                              |                   |             |
| Provider Rate Agreement   |                       |                              |                   |             |
| a563S000000548            |                       |                              |                   |             |
|                           |                       |                              |                   | View All    |
| Certificates (6+)         |                       |                              |                   |             |
| Certificate Name          | Child First Name      | Child Last Name              | Co Payment Amount |             |
| CR-035839                 |                       |                              | \$100.00          | •           |
| CR-039970                 |                       |                              | \$0.00            | V           |
| CR-039971                 |                       |                              | \$0.00            |             |
| Y Attendance (6+)         |                       |                              |                   |             |
| Attendance Name           | Pay Period            | Child Name                   | Total Hours       |             |
| <u>A-37542</u>            | 01/16/2022-01/29/2022 | - And a second second second | 14.00             |             |
| A-37543                   | 01/16/2022-01/29/2022 | a second the                 | 0.00              |             |
| A-37544                   | 01/16/2022-01/29/2022 |                              | 0.00              |             |
| A-37545                   | 01/16/2022-01/29/2022 |                              | 0.00              |             |
| A-37546                   | 01/16/2022-01/29/2022 |                              | 0.00              |             |
| A-37547                   | 01/16/2022-01/29/2022 |                              | 0.00              |             |
|                           |                       |                              |                   | View All    |
|                           |                       |                              |                   |             |
| Claims (6+)               |                       |                              |                   |             |
| Claim Number              | Claim Status          | Claim Owner                  | Pay Period        |             |
| a2u3S000000Tng            | Processed             | Neck of the Woods            |                   |             |
| a2u3S000000UAr            | Processed             | Neck of the Woods            |                   |             |
|                           |                       |                              |                   |             |
|                           |                       |                              |                   |             |

### **Claims Details**

- The individual Claim screen will provide details such as the claim status, and if it's already paid, the amount and date of the payment sent to the provider.
- Select the *View Claim Record* button to view a list of payments made per child, per service period.

| Claim<br>Neck of the V                        | Noods                               |                                |                            |                                |                           | View Claim Record |
|-----------------------------------------------|-------------------------------------|--------------------------------|----------------------------|--------------------------------|---------------------------|-------------------|
| aim Number<br>2u3S00000010tR                  | Pay Period<br>03/27/2022-04/09/2022 | Claim Total<br>\$253.13        | Expense Amount<br>\$253.13 | VISION Paid Amount<br>\$253.14 | Claim Status<br>Processed |                   |
|                                               |                                     |                                |                            |                                |                           |                   |
| Claim Number<br>12u3S00000010tR               |                                     | Invoice ID<br>I-0000093739     |                            |                                |                           |                   |
| Claim Status<br>Processed                     |                                     | Owner<br>Transaction Que       | ue                         | £                              |                           |                   |
| Primary Payee Account Id<br>Neck of the Woods |                                     | VISION Voucher I               | D                          |                                |                           |                   |
| Primary Payee Contact Id                      |                                     | Reported Date                  |                            |                                |                           |                   |
| Expense Amount<br>\$253.13                    |                                     | Status Date                    |                            |                                |                           |                   |
| DatePaid                                      |                                     | CheckWriterReas                | on                         |                                |                           |                   |
| Claim Total<br>\$253.13                       |                                     | Pay Period  03/27/2022-04      | /09/2022                   |                                |                           |                   |
| PS_Voucher_ID                                 |                                     | Record Type<br>Attendance Adju | stment                     | Ø                              |                           |                   |
|                                               |                                     |                                |                            |                                |                           |                   |

18

### **Claims Record**

- The *View Claim Record* screen provides an easyto-read summary of the payments per child, per service period.
- You can use the **Print** button to save the summary for your records.

|           |                                      |                 | _               |                         |        |  |  |  |  |
|-----------|--------------------------------------|-----------------|-----------------|-------------------------|--------|--|--|--|--|
| Pay Pe    |                                      |                 | - VERM          | MONT                    |        |  |  |  |  |
| 07/0      | DEPARTMENT FOR CHILDREN AND FAMILIES |                 |                 |                         |        |  |  |  |  |
|           |                                      |                 | CHILD DEVELOP   | MENT DIVISION           |        |  |  |  |  |
|           |                                      |                 |                 |                         |        |  |  |  |  |
| -         |                                      |                 |                 |                         | Print  |  |  |  |  |
|           | Provider Name:                       |                 | Jennifer        |                         |        |  |  |  |  |
| Paid      | Provider Id:                         |                 | 000:            |                         |        |  |  |  |  |
|           | Pay Period:                          |                 | 07/03/2022-07/1 | 6/2022                  |        |  |  |  |  |
| Jennifer  | Invoice Create Date:                 |                 | Wed Jul 20 12:3 | 3:48 GMT 2022           |        |  |  |  |  |
|           | Invoice Type:                        |                 | Attendance      |                         |        |  |  |  |  |
|           | Invoice Status:                      |                 | Paid            |                         |        |  |  |  |  |
|           | Paid Date:                           |                 |                 |                         |        |  |  |  |  |
| Jennifer  | Invoice Description:                 |                 |                 |                         |        |  |  |  |  |
| Jernine.  | Invoice Expense Amount:              |                 | 2520.00         |                         |        |  |  |  |  |
| 1.00000   | Invoice Deduction Amount:            |                 | 0.00            |                         |        |  |  |  |  |
| 1-00000   | Net Amount:                          |                 | 2520.00         |                         |        |  |  |  |  |
|           | Summary of Invoice Details           |                 |                 |                         |        |  |  |  |  |
| \$2.520.0 | Child Name:                          | Certificate ID: | Attendance ID:  | Pay Week:               | Amount |  |  |  |  |
| 92,520,0  | A                                    | <u>CR-0(</u>    | <u>A-6</u>      | 2022-07-03 - 2022-07-09 | 195.00 |  |  |  |  |
| IN-       | A                                    | CR-0(           | <u>A-6</u>      | 2022-07-10 - 2022-07-16 | 195.00 |  |  |  |  |
|           | D                                    | CR-00           | <u>A-c</u>      | 2022-07-03 - 2022-07-09 | 195.00 |  |  |  |  |
|           |                                      | CR-0(           | <u>Δ-6</u>      | 2022-07-03 - 2022-07-09 | 190.00 |  |  |  |  |
|           | L                                    | CR-0(           | A-6             | 2022-07-10 - 2022-07-16 | 190.00 |  |  |  |  |
|           | L.                                   | CR-0(           | A-6             | 2022-07-03 - 2022-07-09 | 195.00 |  |  |  |  |
|           | Li                                   | CR-00           | <u>A-6</u>      | 2022-07-10 - 2022-07-16 | 195.00 |  |  |  |  |
|           | N                                    | CR-0(           | <u>A-6</u>      | 2022-07-03 - 2022-07-09 | 190.00 |  |  |  |  |
|           | C                                    | CR-0(           | <u>A-6</u>      | 2022-07-03 - 2022-07-09 | 195.00 |  |  |  |  |
|           | C                                    | CR-0(           | <u>A-6</u>      | 2022-07-10 - 2022-07-16 | 195.00 |  |  |  |  |
|           | v                                    | <u>CR-0(</u>    | <u>A-6</u>      | 2022-07-03 - 2022-07-09 | 195.00 |  |  |  |  |
|           | N                                    | <u>CR-0(</u>    | <u>A-6</u>      | 2022-07-10 - 2022-07-16 | 195.00 |  |  |  |  |
|           | Specialized Child Care Dayment       |                 |                 |                         |        |  |  |  |  |

Cancel

#### If a Claim Has Already Been Paid:

- The *Submit for Approval* button allows you to send a note on the claim back to CDD.
- The *Printable View* will provide a pdf version of this screen that you can print or save.

#### Claim -Neck of the Woods Submit for Approval Printable View Claim Number Pay Period Claim Total Expense Amount VISION Paid Amount Claim Status \$4.03 \$4.03 a2u3S000000kHW \$4.03 Paid Claim Number Claim Owner a2u3S000000kHW Neck of the Woods Pay Period Claim Status Paid Provider Name VISION Voucher ID Neck of the Woods PS\_Voucher\_ID VISION Payment ID CheckWriterReason VISION Payment Date Attendance Payment Invoice ID Reported Date 1-0000061908 DatePaid Status Date VISION Paid Amount Net Amount \$4.03 \$4.03 Sum Paid Amount Record Type \$0.00 Check Writer ✓ Claim Financials Total Paid \$4.03

## Notices

A notice email will be sent letting you know there is a new document in your CDDIS account.

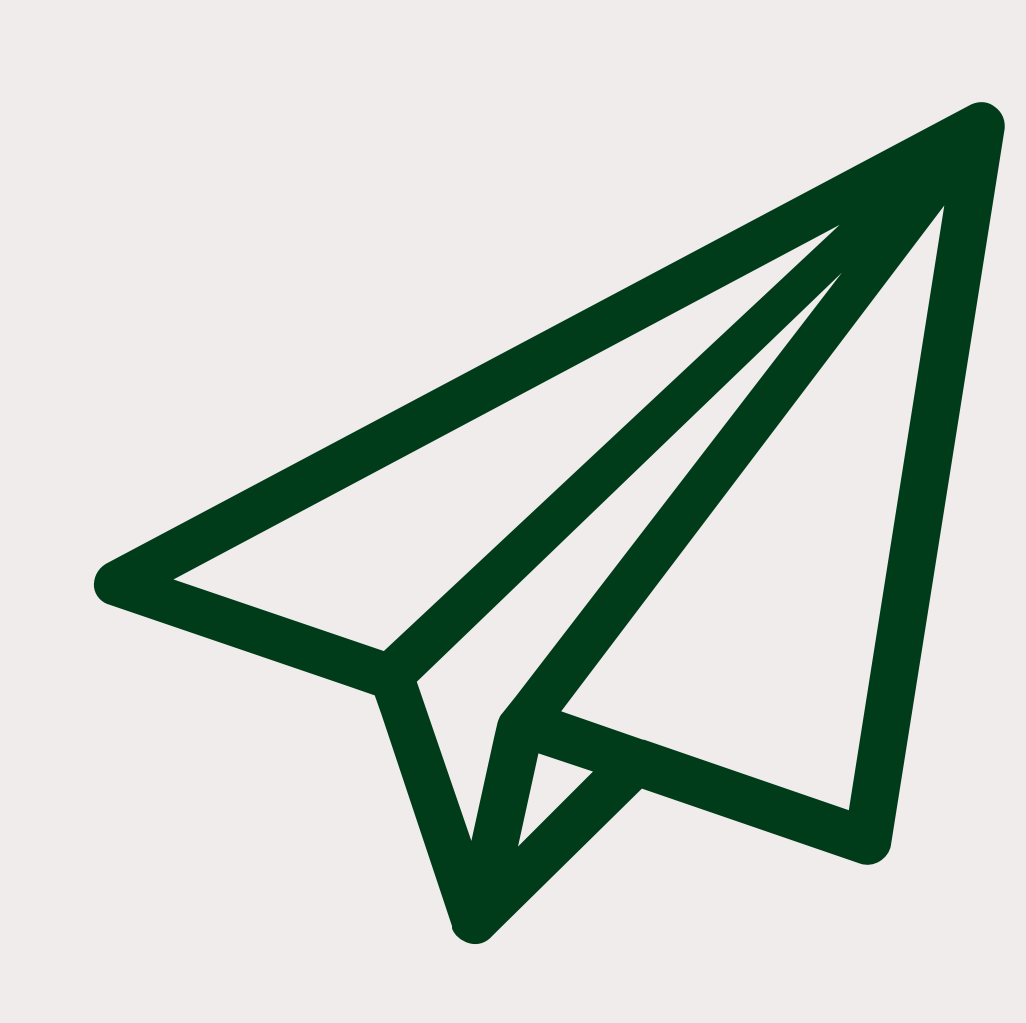

### Provider Rate Agreement has been approved noreply@salesforce.com on behalf of Helena Antony <helena.antony@britesys.com> To 🛛 🗢 Hayden-West, Kristen (i) Click here to download pictures. To help protect your privacy, Outlook prevented automatic download of some pictures in this message. EXTERNAL SENDER: Do not open attachments or click on links unless you recognize and trust the sender. × Hi, Your submitted Provider Rate Agreement has been reviewed and approved by State of Vermont. Kindly visit portal to review that. Thank you!

# **Example of an Emailed Notice**

This is an example of a notice that was emailed to a provider after they updated their rate agreement.

## Accessing Notices through CDDIS

Clicking on the *Notices* tab on the CDDIS banner will show a list of the notices you have received from CDD.

| Home | My Account | Provider Rate Agreement | Operating Hours | Attendance | Certificates | Notices |  |
|------|------------|-------------------------|-----------------|------------|--------------|---------|--|
|      |            |                         |                 |            |              |         |  |

Select the notice you wish to view by clicking on the blue text.

| CDDIS Certificate Early End Notice Provider 2022-05-13 00:00:00 | Provider | Early End | 5/13/2022, 5:42 AM |  |
|-----------------------------------------------------------------|----------|-----------|--------------------|--|
|                                                                 |          |           |                    |  |

## **Viewing Notices**

# Once you select a specific notice the screen below will display.

You can also select the printable view and the notice will appear in letter format.

| Home My Account Provider Rate Agreement Notice CDDIS Certificate Early End Notice Pro                   | Operating Hours Attendance Certificates                  | Notices<br>Generate df Printable View                          | NERMONT .                                                                                               |
|----------------------------------------------------------------------------------------------------|----------------------------------------------------------|----------------------------------------------------------------|----------------------------------------------------------------------------------------------------|
| DETAILS RELATED                                                                                         |                                                          | Chatter isn't enabled or the user doesn't have Chatter access. | Fri May 13 00:00:00 GMT 2022                                                                            |
| Notice<br>CDDIS Certificate Early End Notice Provider 2022-05-13<br>00:00:00<br>Notice Type<br>Provider | Application Certificate CR-049270                        |                                                                | Waitsfield<br>VERMONT,<br>5673                                                                          |
| Notice Reason<br>Certificate EarlyEnd Provider notices                                                  | Account                                                  |                                                                | Child Care Financial Assistance Program End Certificate Notice                                          |
| Notice Sent Date<br>5/13/2022<br>Primary Applicant                                                      | Record Type Early End Owner Tord Landette                |                                                                | Mitchell on Sun Dec 18 00:00:00 GMT 2022.<br>For questions, please contact me at the information below. |
| Created By<br>Terri Lavalette , 5/13/2022, 5:42 AM                                                      | Last Modified By<br>Terri Lavalette , 5/13/2022, 5:42 AM |                                                                | Thank you,<br>Terri Lavalette                                                                           |

## Thank you for viewing this training.

A PDF VERSION OF THIS TRAINING CAN BE FOUND ON THE CDD PROVIDER INFORMATION PAGE <u>HTTPS://DCF.VERMONT.GOV/CDD/PROVIDERS/CARE/CCFAP</u>